# Mise à disposition d'Office Pro lycées utilisant l'ENT MonBureauNumerique.fr

| INTRODUCTION          | 1 |
|-----------------------|---|
| CONDITIONS            | 1 |
| CREATION DU COMPTE    | 1 |
| ACTIVATION DU COMPTE  | 3 |
| OUBLI DE MOT DE PASSE | 5 |

### INTRODUCTION

La région Grand Est met à disposition des lycéens le pack Microsoft Office Pro selon les conditions suivantes : 15 téléchargements maximum répartis par type de périphérique :

- 5 PC/MAC,
- 5 smartphones,
- 5 tablettes.

### CONDITIONS

IMPORTANT, pour pouvoir bénéficier de cette offre, votre lycée doit :

- Utiliser l'ENT MonBureauNumérique.fr (Si votre lycée n'utilise pas cet ENT, votre lycée doit contacter le service Numérique Educatif);
- Avoir activer la messagerie externe (opération réalisée par l'administrateur ENT de votre lycée – cf annexe technique – après accord du chef d'établissement).

### **CREATION DU COMPTE**

Veuillez-vous connecter sur le site « https://office-grandest.numerique-educatif.fr/ » :

|                                                                                                    | Accueil | Connexion |
|----------------------------------------------------------------------------------------------------|---------|-----------|
| Microsoft Office pour les lycées                                                                                                    |         |           |
| La Région Grand Est propose à tous les lycéens des établissements de la région de disposer durant leur scolarité au lycée de la suite Office<br>gratuitement.<br>Cette suite logicielle est également mise à disposition des personnels administratifs et enseignants des lycées<br>• Si votre lycée utilise l'ENT « Mon Bureau Numérique », vous devez d'abord vous inscrire en clique <mark>nt lci.</mark><br>• Si votre lycée n'utilise pas cet ENT, votre lycée doit contacter le service Numérique Educatif |         |           |
|                                                                                                    |         |           |

Veuillez cliquer sur le lien « vous devez d'abord vous inscrire en cliquant ici ».

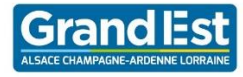

Un formulaire d'inscription vous est alors présenté :

# Inscription

| Nom          |                                                                                                    |
|--------------|----------------------------------------------------------------------------------------------------|
| Prénom       |                                                                                                    |
| Mot de passe |                                                                                                    |
|              | minimum 8 caractères, dont au moins une majuscule, une minuscule, un chiffre et un caractère parmi !@`*+-&()\$_=- |
| Confirmation |                                                                                                    |
| Email        | @monbureaunumerique.fr •                                                                                          |
|              | Inscription réservée aux utilisateurs d'un de ces services de messagerie.                                         |
| Lycée        | Sélectionner votre ville •                                                                                        |
| Profil       | 🖲 Eleve 🔘 Enseignant 🔍 Personnel Administratif                                                                    |
|              | En validant man incorintian is cortific âtre un álève d'un lucie de la Dévieu Grand                               |

Il est nécessaire de remplir tous les champs et ensuite de cliquer sur le bouton « S'inscrire ». Un email vous sera alors transmis avec un lien permettant d'activer votre compte.

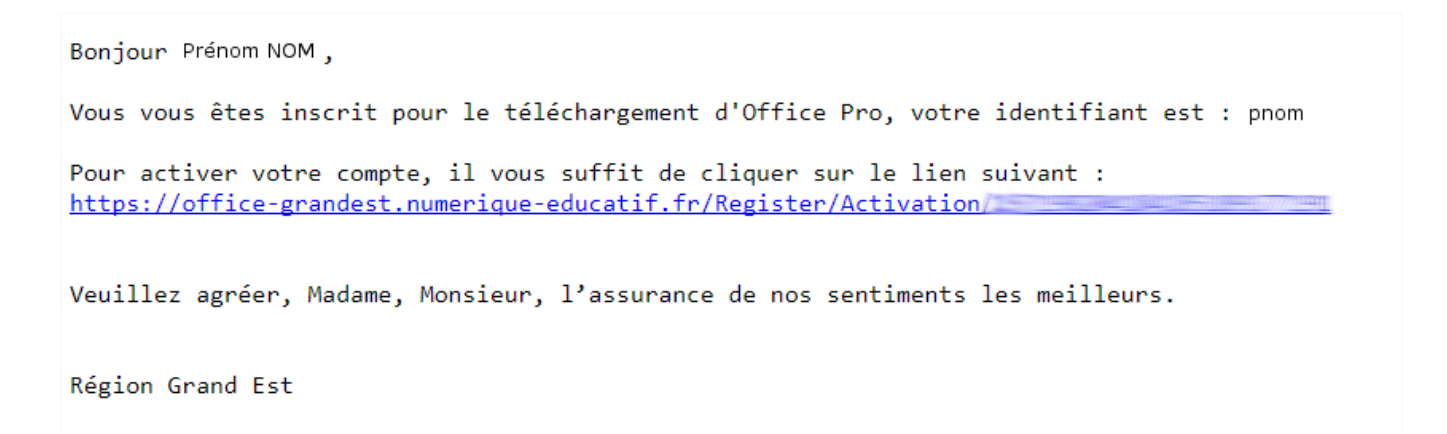

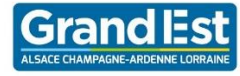

### **ACTIVATION DU COMPTE**

Veuillez cliquer sur le lien que vous avez reçu par mail.

Vous serez alors redirigé vers le site et un message de la bonne activation apparait :

| Votre compte a bien été | activé, vous pouvez maintenant vous connecter : |
|-------------------------|-------------------------------------------------|
| Connexion               |                                                 |
| Identifiant             |                                                 |
| Mot de passe            |                                                 |

Saisissez l'identifiant communiqué par mail et le mot de passe saisi lors de l'inscription. Cliquez sur connexion.

Vous êtes alors invité à valider les conditions générales d'utilisation en cliquant sur « J'accepte ce service » puis cliquer sur le bouton « Sauvegarder ».

| La Régi<br>nom et<br>dans le | on Grand Est met à votre disposition la suite logiciels Microsoft Office Pro. À cette fin, elle doit fournir à la société Microsoft vos prénom,<br>dentifiant pour le contrôle de la bonne attribution des licences. Dans le cadre des accords entre la Région Grand Est et Microsoft et<br>respect de la loi informatique et libertés, ces informations ne seront pas utilisées par Microsoft ou ses partenaires à des fins<br>elles ou de proposition |
|------------------------------|----------------------------------------------------------------------------------------------------|
| La Rég<br>élève/pe           | cales ou de prospection.<br>ion Grand Est se garde le droit de désactiver, à tout moment, tout compte comportant des informations erronées, ou d'un<br>rsonnel ayant quitté les lycées de la région, ou d'arrêter la mise à disposition de la solution.                                                                                                    |
| Si vous<br>Si vous           | souhaltez bénéficier de cette offre, merci de cliquer sur "J'accepte d'utiliser ce service".<br>ne souhaltez pas que vos identifiants soit transmis à Microsoft, vous ne pourrez pas bénéficier de l'offre Office Pro.                                                                                                    |

Une fois les conditions acceptées, vous devrez attendre <u>au maximum 30 minutes</u> le temps que le service créée votre compte chez Microsoft et active vos licences.

Vous pourrez alors accéder au site de téléchargement d'Office Pro en cliquant sur « Télécharger Office Pro » :

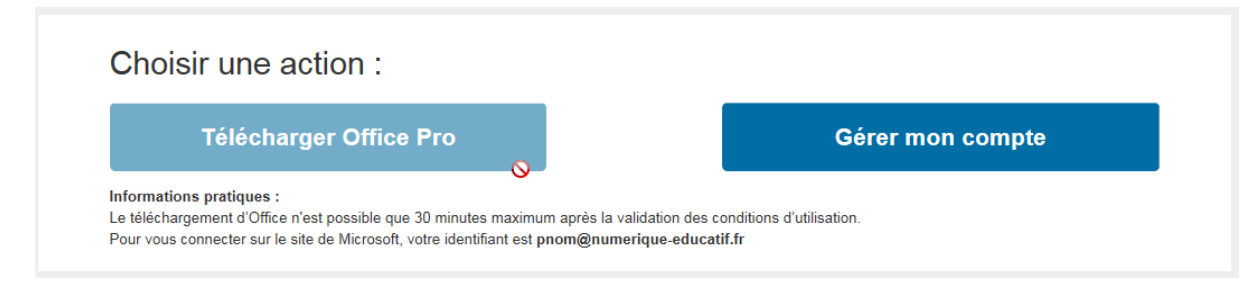

*Le bouton restera inactif tant que votre licence n'aura pas été activée.* 

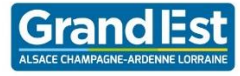

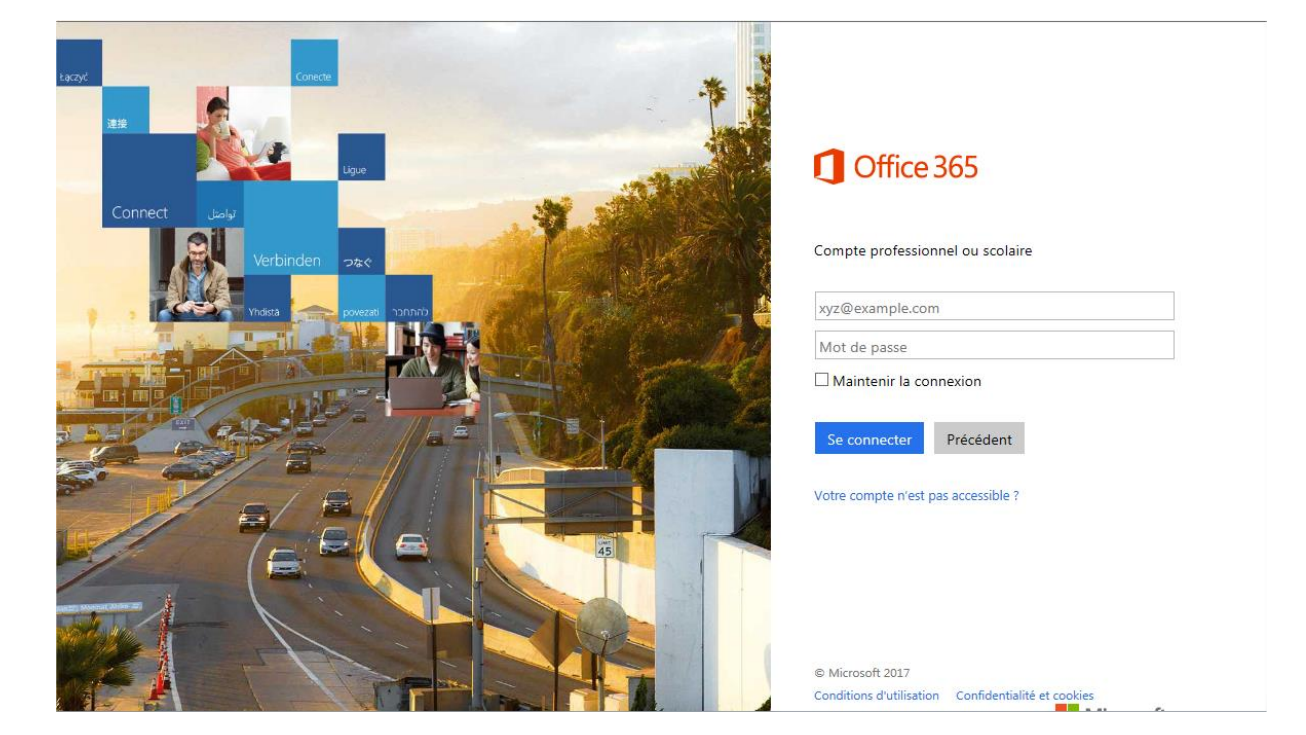

Une nouvelle fenêtre s'ouvrira sur le site de Microsoft :

La connexion se fait avec votre identifiant suffixé de @numerique-educatif.fr et le mot de passe de votre compte établissement.

Vous aurez alors accès au téléchargement d'Office :

| Office 365                                                            | 🌲 🌣 ? 💽 🚨                                                                                                    |
|-----------------------------------------------------------------------|----------------------------------------------------------------------------------------------------|
| e                                                                     |                                                                                                    |
| Logiciels<br>Office<br>Outils et compléments<br>Téléphone et tablette | Office         Installer Office 365 ProPlus avec les nouvelles applications 2016       Qu'est-il advenu de Office 2013 ?         Les applications suivantes seront installées sur votre ordinateur : Word, Excel, PowerPoint, OneNote, Access, Publisher, Outlook, Skype Entreprise, OneDrive Entreprise         Vord       Excel       PowerPoint       OneNote       Exces       Publisher       Outlook       Skype       OneDrive Entreprise |
|                                                                       | Langue : Version :                                                                                                    |
|                                                                       | français (France)   Options de la version avancée                                                                                                    |
|                                                                       | La langue soumaire in opprint par l'installez une des langues dans la inse crudesso, puis un par o accessones imguistiques. Les adues<br>langues et packs d'accessoires linguistiques ne sont pas décomptés de votre nombre d'installations autorisées.<br>Vérifier la configuration requise<br>Résoudre les problèmes d'installation                                                                                                    |

Il est possible que votre compte ne soit pas actif immédiatement. Nous vous invitons ainsi à retenter la connexion plus tard.

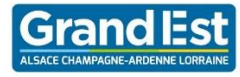

## **OUBLI DE MOT DE PASSE**

En cas d'oubli de mot de passe, une procédure a été mise en œuvre pour récupérer le mot de passe de la plateforme. Cette fonctionnalité est également présente sur la page de connexion d'Office Grand Est, en cliquant sur le lien « Mot de passe oublié ? » :

|                                                                                                    | Accueil | Connexion |
|----------------------------------------------------------------------------------------------------|---------|-----------|
| Microsoft Office pour les lycées                                                                                                    |         |           |
| La Règion Grand Est propose à tous les lycèens des établissements de la région de disposer durant leur scolarité au lycée de la suite Office<br>gratuitement.<br>Cette suite logicielle est également mise à disposition des personnels administratifs et enseignants des lycées.<br>• Si votre lycée utillse l'ENT « Mon Bureau Numérique », vous devez d'abord vous inscrire en cliquant ici.<br>• Si votre lycée n'utilise pas cet ENT, votre lycée doit contacter le service Numérique Educatif |         |           |
| Connexion                                                                                                    |         |           |
| Identifiant pmaindron5                                                                                                    |         |           |
| Mot de passe                                                                                                    |         |           |
| Connexion<br>Mot de passe oublié ?                                                                                                    |         |           |
|                                                                                                    |         |           |
|                                                                                                    |         |           |

#### Vous serez alors invité à saisir votre identifiant :

|                                                                                                    | Accueil | Connexion |
|----------------------------------------------------------------------------------------------------|---------|-----------|
|                                                                                                    |         |           |
| Réinitialisation de mot de passe                                                                                |         |           |
| Pour pouvoir réinitialiser votre mot de passe, votre compte doit possèder une adresse e-mail de secours valide. |         |           |
| Identifiant                                                                                                    |         |           |
| Vérifier                                                                                                    |         |           |
| Retour à l'accueil                                                                                              |         |           |

Vous serez ensuite invité à saisir votre adresse mail :

| Réinitialisati                                       | on de mot de passe                                                                                                    |
|------------------------------------------------------|----------------------------------------------------------------------------------------------------|
| Pour pouvoir générer vo<br>l'administrateur de votre | tre nouveau mot de passe, il faut au préalable avoir saisi une adresse e-mail de secours valide. Dans le cas contraire, contactez<br>établissement. |
| ldentifiant                                          | dneto2                                                                                                    |
| E-mail de secours                                    |                                                                                                    |
|                                                      | Envoyer                                                                                                    |

Vous recevrez alors un message avec les informations pour se connecter à nouveau à la plateforme.